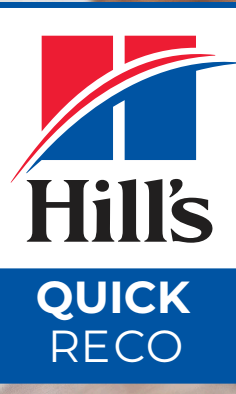

### INTRODUCING THE **NEW QUICK RECO** Save time & provide personalized feeding plans

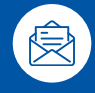

Easily create, print & email personalized recommendations

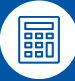

Calculate healthy weight & cost of feeding

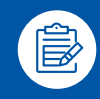

Find the right food for each condition, calculate feeding amounts & cost of feeding

#### SETTING UP YOUR CLINIC

**EXISTING USERS** Visit QuickReco.HillsVet.com and use your HillsVet.com credentials to login

**NEW USERS** Visit QuickReco.HillsVet.com and click "Register here"

### **CREATING A FULL RECOMMENDATION**

1

Select the **Create Recommendation** tab, search for an existing patient and begin.

| Ŧ           | 9.                                                                                                    | H AM                                              | 100%                                  |
|-------------|----------------------------------------------------------------------------------------------------|---------------------------------------------------|---------------------------------------|
| Be          | gin Your Recom                                                                                                    | nendation                                         |                                       |
| Vhe         | ing a full recommendation allows y<br>eas, creating a product recomment<br>nation.                                                                            | ou to save and store p<br>dation will not allow y | atient information.<br>ou to save     |
| ul          | Recommendation                                                                                                    |                                                   |                                       |
|             |                                                                                                    |                                                   |                                       |
| learc       | n for an existing patient by entering the l<br>s. Or, add a new patient to begin.                                                                             | ast name first, followed b                        | y a comma to see first                |
| Last        | f for an existing patient by entering the l<br>s. Or, add a new patient to begin.<br>Name, First Name                                                         | ast name first, followed t                        | y a comma to see first<br>New Patient |
| Lain<br>Doi | n for an existing patient by entering the I<br>s. Or, add a new patient to begin.<br>Name, First Name<br>5. ]<br>Doe, Jane                                    |                                                   | y a comma to see first<br>New Patient |
| Last<br>Doi | for an existing patient by entering the I<br>s. Or, add a new patient to begin.<br>Name, First Name<br>I<br>Doo, Jane                                         | Add Pet                                           | y a comma to see first                |
| Last<br>Doi | for an existing patient by entering the I<br>some, First Name<br>I<br>Doe, Jane<br>Doe, Jane<br>Chairman Meow                                                 | Add Pet                                           | y a comma to see first                |
| Last        | If or an existing patient by entering the I<br>Sor, add a new patient to begin.<br>Name, First Name<br>I<br>Doe, Jane<br>Oo, Buster<br>Chairman Meow<br>Randy | Add Pet                                           | y a comma to see first                |

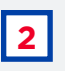

**Select a Brand** of Hill's pet food you'd like to recommend followed by a condition or special need.

| Φ I4                                                   | \$141 AM     | 100%        |
|--------------------------------------------------------|--------------|-------------|
| Full Recommendation                                    |              | Start Ove   |
| © Buster                                               |              |             |
| Age Timo Gender H Breed Colomitation                   | or           | Pet Parent. |
| Brand<br>Select the brand you would like to recommend. |              |             |
|                                                        | PRESCRIPTION | Hills       |
|                                                        |              |             |

**Confirm** selection by choosing from a variety of products for your patient.

|                                   | 9-41 AM                               |       |             | 100%         |
|-----------------------------------|---------------------------------------|-------|-------------|--------------|
| Full Recommendatio                | n                                     |       |             | Start Ove    |
| © Buster                          |                                       |       |             |              |
| Age 7 mo Gender Main, Neutonol    | Breed Colden-Netriever                |       |             | Pet Parent > |
| Brand Hill's Science Diet         |                                       |       |             | e            |
| Health Condition/Life Stage Puppy | Subcondition/Special Need Underweight |       |             | e            |
| Product Selection ③               |                                       |       | Clear All   | Confirm      |
| ¤y 8.0                            | Wet                                   | Treat |             |              |
| Puppy Large Breed                 | 8                                     |       | 8           |              |
| 18.3                              | Pick Wet Food                         |       | Hick a Trea |              |

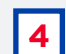

3

You can **review your recommendation**, adjust the product mixture, display the price per day and add coupons.

| WΨ                                  |                                                                 |                                                            | 9:41.AM               |          |         |         | 100%          |
|-------------------------------------|-----------------------------------------------------------------|------------------------------------------------------------|-----------------------|----------|---------|---------|---------------|
| Full R                              | ecomme                                                          | endation                                                   |                       |          |         |         | Start Over    |
| © Bust                              | er                                                              |                                                            |                       |          |         |         |               |
| Age 7:00                            | Gender M                                                        | Breed Goldon Retriever                                     |                       |          |         |         | Net Parent >  |
| Brand 11                            | fs Science Diet                                                 |                                                            |                       |          |         |         | ß             |
| Health Cor                          | dition/Life Stage                                               | Puezy Subcandition                                         | Special Need Undervie | ight.    |         |         | 8             |
| Dry Hills<br>Wet Hills<br>Treat Adv | I Science Dietill Pr<br>8 Prescription Die<br>It Perfect Weight | appy Large Breed<br>SEB Metabolic Canine Veget<br>Dog Food | able & Chicken Stew   |          |         |         | Ø             |
| Current Wr                          | iyn: 00049 🛛                                                    | 8                                                          | Next Weight: 000 kg   | 8        |         | NER P   | active C.S. 😢 |
| Recommen                            | ided Daily Caloric                                              | i Intake 1070 kcel 🔯                                       |                       |          |         |         |               |
| туре                                | Mature %                                                        | Package Size                                               | Dey                   | Ouration | Package | Package | 0ey           |
| des.                                | 50%                                                             | Hedun Bag 17 kg                                            | 00.9                  | 0.0 days | \$00.00 | •       | \$00.00       |
|                                     |                                                                 |                                                            |                       |          |         |         |               |

# **QUICK RECOMMENDATION**

### **ADDING A NEW PATIENT**

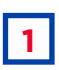

Select the Create Recommendation tab and click new patient.

| φh                                                                                                    |                                                                                                    | 9-41 AM                                                | 100%                                  |
|----------------------------------------------------------------------------------------------------|----------------------------------------------------------------------------------------------------|--------------------------------------------------------|---------------------------------------|
| Beg                                                                                                    | in Your Recon                                                                                                    | nmendation                                             |                                       |
| Creating<br>Whereas<br>informat                                                                                                    | a full recommendation allow<br>, creating a product recomm<br>ion.                                                                             | s you to save and store p<br>endation will not allow y | atient information.<br>ou to save     |
| Full R                                                                                                    | ecommendation                                                                                                    |                                                        |                                       |
|                                                                                                    |                                                                                                    |                                                        |                                       |
| Search fo<br>names. O                                                                                                    | an existing patient by entering t<br>, add a new patient to begin.                                                                             | ne last name first, followed b                         | ry a comma to see first               |
| Search fo<br>names. O<br>Last Nam<br>Doe,                                                                                                   | an existing patient by entering t<br>, add a new patient to begin.<br>e, First Name                                                            | ne last name first, followed t                         | y a comma to see first<br>New Patient |
| Last Nam<br>Doe,                                                                                                    | an existing patient by entering t<br>, add a new patient to begin.<br>e, First Name                                                            | + Add Pet                                              | y a comma to see first<br>New Patient |
| Last Nam<br>Doe,  <br>                                                                                                    | an existing patient by entering t<br>, add a new patient to begin.<br>e, First Name<br>be, Jane                                                | ve last name first, followed t                         | y a comma to see first<br>New Patient |
| Last Nam<br>Doe,  <br>A D                                                                                                    | an existing patient by entering t<br>add a new patient to begin.<br>e, Fist Name<br>be, Jane<br>bloster<br>chairman Meow                       | + Add Pet                                              | y a comma to see first<br>New Patient |
| Search for<br>names. O<br>Last Nam<br>Doe,  <br>C<br>C<br>C<br>C<br>C<br>C<br>C<br>C<br>C<br>C<br>C<br>C<br>C<br>C<br>C<br>C<br>C<br>C<br>C | an existing patient by entering 1<br>, add a new patient to begin.<br>a, First Name<br>be, <b>Jane</b><br>b Buster<br>chairman Meow<br>c Randy | Add Pet                                                | y a comma to see first                |

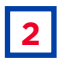

Enter the pet parent's first and last name, and email. Then add the pet's name, breed, reproductive status and age.

| id 🕈                                    | 941.                                     | АМ          | 100%           |
|-----------------------------------------|------------------------------------------|-------------|----------------|
| Create New F                            | atient                                   |             |                |
| & Pet Parent                            |                                          |             |                |
|                                         |                                          |             |                |
|                                         |                                          |             |                |
| Pet Patient                             | Pet Name                                 |             |                |
|                                         | Breed                                    | *           |                |
|                                         | Gender                                   | *           |                |
|                                         | Age                                      | *           |                |
| <ul> <li>Lagree to receiving</li> </ul> | communication from Hill's about gred     | ucts offers |                |
| and programs and<br>A Privacy Policy.   | that I have read and agree to Hilfs Leg. | Care        | Create Patient |

**3** After saving, all the pets associated with a pet parent will be stored in a profile. Then you can view or edit each pet's details, view previous recommendations and create new ones.

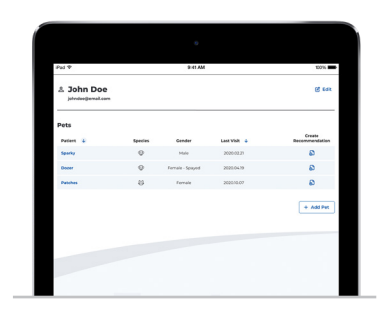

### MANAGING EXISTING PATIENTS

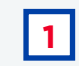

Under the **Patients** tab you can Search by pet or pet parent.

| ad 🕈                                                                                                    | 9.4                           | ii AM               |         |              | 100%                     |
|----------------------------------------------------------------------------------------------------|-------------------------------|---------------------|---------|--------------|--------------------------|
| Patient Directory<br>legin your search for a patient by typing<br>comma to see a list of first names.<br>Search for | in the last name of the pet p | arent followed by a | Species | ## Pet P     | arents – ## Patients     |
| Pet Parent                                                                                                    | Patient                       | Species             | Gender  | Last Visit 🕹 | Create<br>Recommendation |
| & Last Name, First Name                                                                                             | Pet A                         | 8                   | Female  | 2020.02.21   | බ                        |
| 🛓 Last Name, First Name                                                                                             | Pet B                         | 5                   | Female  | 2020.02.21   | \$                       |
| & Last Name, First Name                                                                                             | Pet C                         | Ø                   | Female  | 2020.02.21   | බ                        |
| 🛓 Last Name, First Name                                                                                             | Pet A                         | Ŷ                   | Male    | 2020.02.21   | \$                       |
| & Last Name, First Name                                                                                             | Pet 8                         | 83                  | Male    | 2020.02.21   | ක                        |
| 🛓 Last Name, First Name                                                                                             | Pet A                         | Ŷ                   | Female  | 2020.02.21   | \$                       |
| & Last Name, First Name                                                                                             | Pet A                         | 8                   | Male    | 2020.02.21   | 8                        |
| 🛓 Last Name, First Name                                                                                             | Pet B                         | 5                   | Male    | 2020.02.21   | \$                       |
| 👗 Last Name, First Name                                                                                             | Pet C                         | •                   | Male    | 2020.02.21   | ລ                        |
|                                                                                                    |                               |                     |         |              |                          |

| 2 |  |
|---|--|
|   |  |

When you click a patient's name you will be able to see their details, create a new recommendation and more.

| Parl 🗢                                                                       |                                                                                     |                                                                   |                                                                                                    | 9:41 AM                                                                                                    |             |                                               |                            |                | 10056      |
|------------------------------------------------------------------------------|-------------------------------------------------------------------------------------|-------------------------------------------------------------------|----------------------------------------------------------------------------------------------------|----------------------------------------------------------------------------------------------------|-------------|-----------------------------------------------|----------------------------|----------------|------------|
|                                                                              |                                                                                     |                                                                   |                                                                                                    | - // 644                                                                                                    |             |                                               |                            |                |            |
| 🕼 Spar                                                                       | ky                                                                                  |                                                                   |                                                                                                    |                                                                                                    |             | 🕑 Ed                                          | it Cre                     | ate Recon      | nmendation |
| Age 3 Years                                                                  |                                                                                     |                                                                   |                                                                                                    | P                                                                                                    | et Parent 🗦 | ohn Doe                                       |                            |                |            |
| Breed Chesapo                                                                | sake Bay Retr                                                                       | iover                                                             |                                                                                                    | D                                                                                                    | mail johndi | ≫e⊜emailco                                    | m                          |                |            |
|                                                                              |                                                                                     |                                                                   |                                                                                                    |                                                                                                    |             |                                               |                            |                |            |
| Latest BFI                                                                   | Chart                                                                               |                                                                   |                                                                                                    |                                                                                                    |             |                                               |                            |                | ~          |
|                                                                              |                                                                                     |                                                                   |                                                                                                    |                                                                                                    |             |                                               |                            |                |            |
|                                                                              |                                                                                     |                                                                   | -                                                                                                    |                                                                                                    |             |                                               |                            |                |            |
|                                                                              |                                                                                     |                                                                   | 1                                                                                                    |                                                                                                    |             |                                               |                            | -              | -          |
|                                                                              | 2                                                                                   | 2                                                                 | Ideal Weight                                                                                                | 2                                                                                                    | R           | t                                             | -                          | 2              | 1          |
| BEI                                                                          | 5                                                                                   | 10                                                                | 20                                                                                                    | 70                                                                                                    | 60          |                                               | •                          | 60             | 70         |
| DFI                                                                          |                                                                                     |                                                                   |                                                                                                    |                                                                                                    | -40         |                                               | •                          |                | /0         |
| Body Fat                                                                     | <6%                                                                                 | 6-15%                                                             | 16-25%                                                                                                    | 26-35%                                                                                                    | 36-453      | 46-                                           | 55%                        | 56-65%         | >65%       |
| Body Fat                                                                     | <6%                                                                                 | 6-15%                                                             | 16-25%                                                                                                    | 26-35%                                                                                                    | 36-459      | 4 46-                                         | 55%                        | 56-65%         | >65%       |
| Body Fat Latest We History Select the + loon                                 | <6%                                                                                 | 6-15%                                                             | 16-25%                                                                                                    | 26-35%                                                                                                    | 36-459      | 46-                                           | 55%                        | 56-65%         | >65%       |
| Body Fat                                                                     | <6%<br>ight Sch<br>to duplicate<br>Nutrition                                        | 6-15%<br>edule<br>and make char<br>Plan                           | 16-25%<br>ges to a previous<br>Product                                                                      | 26-35%                                                                                                    | 36-459      | 6 46-                                         | ideal<br>Weight            | 56-65%<br>View | >65%       |
| Body Fat                                                                     | <6%<br>ight Sch<br>to duplicate<br>Nutrition<br>Weight Cc                           | 6-15%<br>edule<br>and make char<br>Plan                           | 16-25%<br>ges to a previous<br>Product<br>Hills® Pre<br>Metabolic                                           | 26-35%<br>s recommendat                                                                                                    | 36-451      | 6 46-                                         | Ideal<br>Weight            | 56-65%<br>View | >65%       |
| Body Fat Latest We History Select the + loor Date Sept 12, 2020              | <6%<br>ight Sch<br>to duplicate<br>Nutrition<br>Weight Co                           | 6-15%<br>edule<br>and make char<br>Plan<br>entrol/Obesity<br>55   | 16-25%<br>ges to a previous<br>Product<br>Hirls Pre<br>Metabolic<br>Chicken S                               | 26-35%                                                                                                    | 36-459      | 6 46-                                         | Ideal<br>Weight            | 56-65%<br>View | >65%       |
| Body Fat Latest We History Select the + loon Date Sept 12, 2020 June 9, 2018 | <6% ight Sch to duplicate Nutrition Weight Co Weight Co Weight Co                   | 6-15% edule and make char Plan writrol/Desity ss totrol/Desity ss | 16-25%<br>ges to a previous<br>Product<br>Hithis Pre<br>Mithibitis<br>Chickes Pre<br>Hithis Pre             | 26-35%<br>srecommendat<br>canne<br>sociation Dietelli<br>canne<br>sociation Dietelli<br>canne<br>sociation Dietelli<br>canne vogeta<br>item                                                                                                    | 36-459      | Current<br>Weight<br>40 kg                    | Ideal<br>Weight<br>33.8 kg | View           | >65%       |
| Body Fat Latest We History Select the + loor Date Sept 12,2020 June 9,2018   | <6%<br>ight Sch<br>to duplicate<br>Nutrition<br>Weight Co<br>Weight Lo<br>Weight Lo | 6-15%<br>eclule<br>and make char<br>Plan<br>retrol/Desity<br>ss   | 16-25%<br>ges to a previous<br>Product<br>HiftsB Pre<br>Mittable<br>Chicken S<br>HiftsB Pre<br>Metabolic    | 26-35%<br>s recommendat<br>s canne<br>socration Diete<br>town<br>socration Diete<br>town<br>socration Diete<br>socration Diete<br>socration Diete<br>socration Diete<br>socration Diete                                                                                                    | 36-453      | Current<br>Weight<br>40 kg                    | ideal<br>Weight<br>33.8 kg | View           | >65%       |
| Body Fat Latest We History Select the + loor Date Sept 12, 2020 June 9, 2018 | <6%<br>ight Sch<br>to duplicate<br>Nutrition<br>Weight Co<br>Weight Co<br>Weight Co | 6-15%<br>edule<br>and make char<br>Plan<br>introl/Obesity<br>es   | 16-25%<br>ges to a previous<br>Product<br>Hiftee Pri-<br>Metabolic<br>Chicken S<br>Hiftee Pri-<br>Metabolic | 26-35%<br>s recommendat<br>canne<br>seciption Diete<br>seciption Diete<br>seciption Diete<br>seciption Diete<br>territoria                                                                                                    | 36-453      | Current<br>Weight<br>40 kg                    | Ideal<br>Weight<br>33.8 kg | View           | >65%       |
| Body Fat Latest We History Select the + loor Date Sept 12, 2020 June 9, 2018 | <6%<br>ight Sch<br>to duplicate<br>Nutrition<br>Weight Co<br>Weight Co<br>Weight Co | edule and make char Plan introl/Obesity es                        | 16-25%<br>open to a previous<br>Product<br>Hittes Pre<br>Hittes Pre<br>Metabolic                            | 26-33%<br>s recommendat<br>sociation Diretti<br>Canine<br>secretation Diretti<br>Canine<br>Secretation Diretti<br>Canine<br>Secretation Diretti<br>Canine                                                                                                    | 36-453      | Current<br>Weight<br>40 kg                    | ideal<br>Weight<br>33.8 kg | View           | >65%       |
| Body Fat Latest We History Select the + loor Date Sept 12, 2020 June 9, 2018 | <6%<br>ight Sch<br>to duplicate<br>Nutrition<br>Weight Co<br>Weight Lo<br>Weight Lo | 6-15%<br>edule<br>and make char<br>Man<br>sctrol/Desity<br>ss     | 16-25%                                                                                                    | 26-35%<br>a recommendat<br>Canine<br>Scription Diete<br>Canine<br>Scription Diete<br>Scription Diete<br>Scription D | 36-459      | 6 46-i<br>Current<br>Weight<br>40 kg<br>45 kg | kdeal<br>Weight<br>33.8 kg | View           | >65%       |

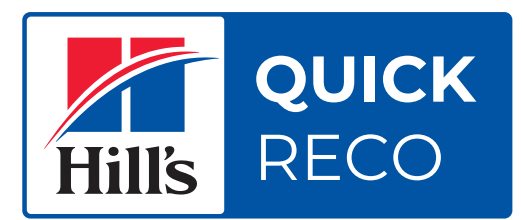

## **QUESTIONS?**

Need help with your recommendation - we're here to help Mon-Fri 8am-5pm 1-800-548-VETS (8387)